## VARTOTOJO INSTRUKCIJA LAUKO IR PUSIAU LAUKO ŠVIESLENTĖMS PROGRAMUOJAMOMS SU USB ATMINTINE PROGRAMA POWERLED

Instaliuojam Jūsų kompiuteryje programą PowerLed 2.69. Atidarome instaliuotą programą. Spaudžiam Tools – Panel setup ir įvedame slaptažodį: 168. Atsidariusiame lange paspaudžiam "More options":

| 👸 temp.ledprj - PowerLed V2.70 *   |                                                                                                    |                                           |
|------------------------------------|----------------------------------------------------------------------------------------------------|-------------------------------------------|
| File(F) Edit(E) Tools(T) Options(O | D) Help(H)                                                                                                    |                                           |
| 🔎 📑 🗒 🕒 🐰 💆                        | 🧏 😊 🗉 🕆 💷 🗙   🏚 📓 🔍   🚊 🔁                                                                                                    |                                           |
| Sear Prog Text Clk Time Me         | edi Anim Tab Tmpr Coun Wnd Del   Sync Turn Brig   Exp Send                                                                                                    |                                           |
| Panel1                             | Preview                                                                                                    |                                           |
| Program2                           |                                                                                                    |                                           |
| a revel(revisitines eer            | Panel Setup                                                                                                    | ×                                         |
|                                    |                                                                                                    |                                           |
|                                    | Set by pixels Set by modular unit                                                                                                    |                                           |
|                                    | Controller TF-AU V ColorType: R V Support 16 zones, mod                                                                                                    | de:                                       |
|                                    | 640 by 32 pixels                                                                                                    |                                           |
|                                    |                                                                                                    |                                           |
|                                    | ScanType: 4.1 1/4 Every 8 pixels down fold 3 times 🕶                                                                                                    |                                           |
| G                                  | + - PV More Option 1                                                                                                    |                                           |
|                                    | DataPolar: - • OE polar: + •                                                                                                    |                                           |
|                                    | Freq: 4.5M - Blanking: 10 -                                                                                                    |                                           |
|                                    |                                                                                                    |                                           |
|                                    | VTAYSCALE. 230 (ITUE co. V nD. 2.0 V                                                                                                    |                                           |
|                                    | Contrast: R: 0 - G: 0 - B: 0 -                                                                                                    |                                           |
|                                    | Auto Switch >>                                                                                                    |                                           |
|                                    | Interval: 5 - Sec Start                                                                                                    |                                           |
|                                    |                                                                                                    |                                           |
| ۲                                  |                                                                                                    |                                           |
| Properties                         | Color border                                                                                                    |                                           |
| Name: Program2                     | Image: I Setup Close Read Back                                                                                                    |                                           |
|                                    | O Custon:                                                                                                    |                                           |
| Flay mode: O Default(order)        | Act' Have or alachuire w End' End'                                                                                                    |                                           |
| Tining                             | ALL NOVE AS CLOCKVISE V LINA. LINA. V Hursday                                                                                                    |                                           |
| TF-BMT/BUS                         | Spd: 1 - Step: 1 - 2013.03.19 - 23.58.58 - 23.58.58.58 - 23.58.58.58 - 23.58.58.58 - 23.58.58.58 - 23.58.58.58 - 23.58.58.58 - 23.58.58.58 - 23.58.58.58.58 - 23.58.58.58.58 - 23.58.58.58.58.58.58.58.58.58.58.58.58.58. |                                           |
| Time: 60 🚔 Sec                     | Flat 🗸 Sunday                                                                                                    |                                           |
|                                    |                                                                                                    |                                           |
| Ready                              | Disconnected                                                                                                    | NUM                                       |
| 😚 🔚 🔁 🧷                            | 🕲 🐼 🛄 🧕 🚺 🕅 🖓                                                                                                    | 😒 😟 🔃 🔇 🧶 🖴 💷 🧿 🎂 💈 🍽 🔮 ant 🌒 💻 🛛 14:18 👘 |

pasirenkate tokius parametrus kaip matote pavekslėlyje, tik langeliuose width(px) ir height(px) pasirenkate atitinkamai Jūsų švieslentės pikselių (lempučių) skaičių vertikaliai ir horizontaliai. (Šiame paveikslėlyje parodyti švieslentės su 128x32 pikselių nustatymai). Spaudžiam Setup – Ok ir uždarom langelį Panel Setup. Išsaugom nustatymus spausdami File – Save arba Save as tam, kad nereikėtų pasirinkinėti parametrų kiekvieną kartą perprogramuojant švieslentę.

Jūsų švieslentė paruošta programavimui. Klavišu "Del", esančiu įrankių juostoje, ištriname visas Jums nereikalingas programas, įrašytas anksčiau:

| 🎬 Untitled -  | PowerLed                 |                                                  |                         |                 |                                                                      | Įrankių juosta                        |
|---------------|--------------------------|--------------------------------------------------|-------------------------|-----------------|----------------------------------------------------------------------|---------------------------------------|
| File(F) Edit( | (E) Tools(T) Option      | s(O) Help(H)                                     |                         |                 | 1                                                                    |                                       |
| Sear Prog     | Text Clk Time I          | 🎬 🙂 🗐 ზ 🕫 📉 🗙 ma Anim Tab Tmpr Coun Wnd Del      | 🛱 📝 Q<br>Sync Turn Brig | 🚊 🔁<br>Exp Send |                                                                      |                                       |
| Pr<br>sa      | rogramų<br>rašo<br>proga | Panel Preview                                    |                         |                 |                                                                      | Peržiūros langas                      |
|               |                          |                                                  |                         |                 |                                                                      |                                       |
| Properties    |                          | Color border                                     | Date range              | Time range      | Week                                                                 |                                       |
| Name:         | Program1                 | Pattern: 1                                       | Start:                  | Start:          | ✓ Monday ✓ Tuesday                                                   | Drogramu                              |
| Play mode:    | Oefault(order)           | Image:                                           | 2010.12.22              |                 |                                                                      | i i i i i i i i i i i i i i i i i i i |
| Time:         | Timing                   | Action: Move as clockwise * Speed: 1 * Step: 1 * | 2019.03.19 ×            | 23:59:59        | <ul> <li>✓ Thursday</li> <li>✓ Friday</li> <li>✓ Saturday</li> </ul> | nustatymo langas                      |
|               |                          | L] Hat                                           |                         |                 | [√] Sunday                                                           |                                       |
| Ready         |                          | Disconnected                                     |                         |                 |                                                                      | NUM                                   |
| 1             |                          |                                                  |                         |                 |                                                                      | 🔊 😒 🧾 🌘 🎐 😡 🔕 煎 🐏 🛊 🐚 🕼 🌒 💭 18:38     |

## Įrankių juosta:

| P           |                          | 1        | Θ          | 11-5<br>12:3          | X       | 3         |                 | τ         | 1天          |         | X        | Ø      | 2     | Q       | 11             | $\rightarrow$ |
|-------------|--------------------------|----------|------------|-----------------------|---------|-----------|-----------------|-----------|-------------|---------|----------|--------|-------|---------|----------------|---------------|
| jear        | Prog                     | Text     | Clk        | Time                  | Img     | Anim      | Tab             | Tmpr      | Coun        | Wnd     | Del      | Sync   | Turn  | Brig    | Ехр            | Send          |
| 1>          | _⊃ -I<br>Sear            | Prisiju  | ngti pi    | rie švi               | eslent  | ės (švi   | eslent          | tėms p    | rogran      | nuojan  | noms j   | per CC | M jun | gtį);   |                |               |
| 2>          | -pri                     | idėti na | aują p     | rograr                | ną;     |           |                 |           |             |         |          |        |       |         |                |               |
| 3> (        | 🕒 - pı<br>İk             | idėti a  | nalog      | inį lai               | krodį;  |           |                 |           |             |         |          |        |       |         |                |               |
| 4>.<br>T    | 11-5 -pr<br>12:3<br>Time | idėti sl | kaitm      | eninį l               | aikroo  | lį;       |                 |           |             |         |          |        |       |         |                |               |
| 5> In       | 🦉 -pri                   | dėti pa  | veiks      | lėlį;                 |         |           |                 |           |             |         |          |        |       |         |                |               |
| 6> A        | o<br>nim _pr             | idėti a  | nimuc      | ota tek               | sta;    |           |                 |           |             |         |          |        |       |         |                |               |
| 7>  <br>I   | i -pr<br>Fab             | idėti le | ntelę;     |                       | U       |           |                 |           |             |         |          |        |       |         |                |               |
| 8> .<br>Ti  | C -pr                    | idėti a  | plinko     | os tem                | peratū  | iros ir   | drėgn           | umo ro    | odmen       | is (švi | eslent   | ėms su | tempo | eratūro | s ir dre       | egnumo        |
| modu        | uliais);                 |          |            |                       |         |           |                 |           |             |         |          |        |       |         |                |               |
| 0 > C       | ₹<br>Dun                 | idati a  | ta cirle ă | tini la               | iko ak  | oixioui   | <b>m</b> o:     |           |             |         |          |        |       |         |                |               |
| 10> (       | -pr<br>-pr<br>/nd        | idėti sl | cirting    | gų įran               | ikių la | ingą J    | lītā,<br>lūs ga | lite pr   | idėti s     | ekanči  | us       |        |       |         |                |               |
| įrank       | ius:<br>Te               | xt Cl    | D<br>.k T: | 11-5<br>12:3<br>ime ] | ing A   | 🤭<br>Anim | Tab             | C<br>Tmpr | 1天)<br>Coun | ;       |          |        |       |         |                |               |
| 11>         | × <sup>-išt</sup><br>Del | trinti p | ažym       | ėtą įra               | nkių l  | auke p    | rogra           | mą ,te    | xtą, pa     | veiksl  | ėlį ir t | .t.;   |       |         |                |               |
| 12>         | 📆 - š<br>Sync            | viesler  | ntės la    | iko si                | nchroi  | nizavir   | no su           | komp      | iuteric     | laiku   | mygtu    | ıkas;  |       |         |                |               |
| 13>         | 🛃 -šv                    | ieslent  | ės įsij    | jungin                | no(išsi | ijungin   | no) la          | iko pr    | ogram       | avimo   | mygtı    | ıkas;  |       |         |                |               |
| 14><br>E    | Qšv<br>Brig              | vieslent | tės ryš    | škumo                 | skirti  | ngu pa    | aros la         | aiku pr   | ogram       | avimo   | o mygt   | ukas;  |       |         |                |               |
| 15><br>E    | 👱 -si                    | ųsti už  | progra     | amuot                 | ą turir | nį į US   | B atn           | nintinę   | (švies      | lentėr  | ns, pr   | ogram  | uojan | noms U  | J <b>SB</b> at | tmintinės     |
| paga<br>16> | lba);<br>-siu<br>end     | ļsti užj | progra     | amuota                | ą turir | ų į švie  | eslent          | ę (švie   | eslentė     | ms, p   | rograi   | nuoja  | moms  | per C   | OM jı          | ıngtį)        |

## Programų sarašo langas:

Jūs galite sukurti iki 200 skirtingų programų šiame lauke. Kiekvienoje programoje gali būti įkelta keli tekstai, paveiksliukai, laikrodis ir t.t. su skirtingais efektais. Kiekvieno sukurto teksto (paveiksliuko, laikrodžio ir t.t.) darbinis plotas negali "užlipti" ant kito teksto ploto. Tokį teksto darbinį plotą galima keisti nurodant jo koordinates arba tiesiog "tampant" pažymėto teksto darbinį plotą programos peržiūros lange. Paspaudus mygtuką "PV", matysite kaip atrodys judantis užprogramuotas tekstas švieslentėje.

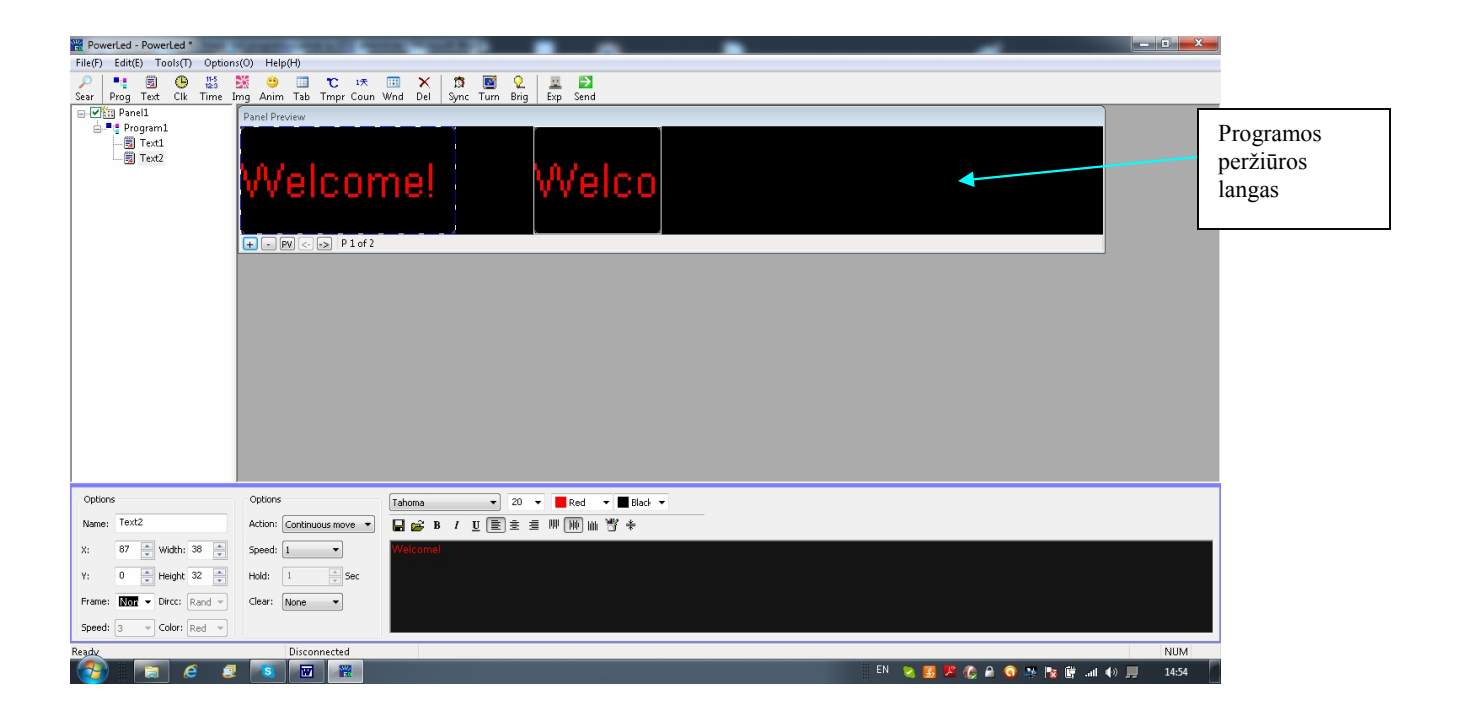

Taip atrodys langas su viena programa, kurioje yra: analoginis laikrodis, tekstas, paveiksliukas, ir animuotas tekstas:

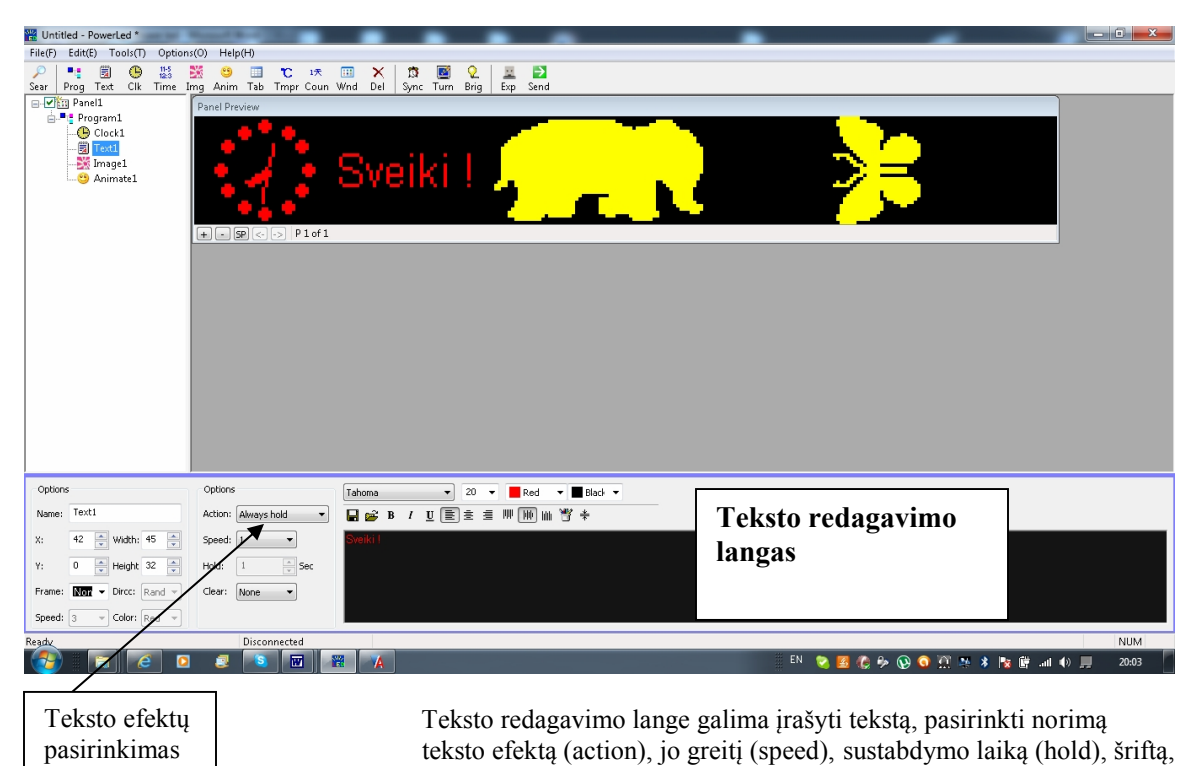

ir nurodyti teksto koordinates švieslentėje.

Toliau pateiktas paveiksliukas su sukurtomis penkiomis programomis:

| 🚟 Untitled - PowerLe | ed *         | Suma Pro-    |             | -            |          |          |        |     |            |                     |       |        |               | -               |       |
|----------------------|--------------|--------------|-------------|--------------|----------|----------|--------|-----|------------|---------------------|-------|--------|---------------|-----------------|-------|
| File(F) Edit(E) To   | ols(T) Optio | ns(0) Help(H | -1)         |              |          |          |        |     |            |                     |       |        |               |                 |       |
| 🔎 📑 🗒                | 🕒 🕌          | 💥 🙂          | <b>T</b>    | 1天 🗄         | II 🗙     | 🛱 🗵      | 0.     | H   | ≥          |                     |       |        |               |                 |       |
| Sear Prog Text       | Clk Time     | Img Anim     | Tab Impr    | Coun W       | nd Del   | Sync Tur | m Brig | Exp | Send       |                     |       |        |               |                 |       |
|                      |              | Panel Previ  | ew          | _            |          |          |        |     |            |                     |       |        |               |                 |       |
| Clock1               | ι            |              |             | . •          |          |          |        |     | ilzi       | Mou                 | ir i  | -Mc    | stu liko.     |                 |       |
|                      | 1            |              |             | 13           |          |          |        |     | INI        | INGU                | յզյզ  | 1416   | είų πκυ       |                 |       |
| 🤭 Anima              | tel.         |              |             |              |          |          |        |     |            |                     |       |        |               |                 |       |
| Program2             |              |              | E a s       | . •          |          |          |        |     | -27        |                     | - D L | _ 1    |               |                 |       |
| -11-5<br>12:3 Time1  |              |              |             |              |          |          |        |     | - 21       | 117                 | . D F |        | 1.0101        |                 |       |
| E C Program3         |              | + SP         | )           | _            | _        | _        | _      | _   |            |                     |       |        |               |                 |       |
| 17 Count             | down1        |              |             |              |          |          |        |     |            |                     |       |        |               |                 |       |
| Program4             |              |              |             |              |          |          |        |     |            |                     |       |        |               |                 |       |
| Program5             |              |              |             |              |          |          |        |     |            |                     |       |        |               |                 |       |
|                      |              |              |             |              |          |          |        |     |            |                     |       |        |               |                 |       |
|                      |              |              |             |              |          |          |        |     |            |                     |       |        |               |                 |       |
|                      |              |              |             |              |          |          |        |     |            |                     |       |        |               |                 |       |
|                      |              |              |             |              |          |          |        |     |            |                     |       |        |               |                 |       |
|                      |              |              |             |              |          |          |        |     |            |                     |       |        |               |                 |       |
|                      |              |              |             |              |          |          |        |     |            |                     |       |        |               |                 |       |
|                      |              |              |             |              |          |          |        |     |            |                     |       |        |               |                 |       |
| Properties           |              | Color bo     | order       |              |          | Dater    | ange   |     | Time range | Week                |       |        |               |                 |       |
| Name: Progra         | am3          | @ Pattern    |             | - 1          | -        | Start:   |        | Sta | art:       | √ Monday            |       |        | Č:            |                 |       |
|                      |              | O Image:     |             |              |          | 2010.12. | .22 *  | 00  | :00:00     | √ Tuesday           |       |        | Siame lange   | ganma pazym     | letai |
| Play mode: O Def     | ault(order)  | Action       | Mauria      | ale ale vice |          | Endu     |        | Fo  | d.         | √ Wednesd           | зу    |        | programai nu  | ıstatytı        |       |
| © Tim                | ing          | Action:      | move as o   | CIOCKWISE    | <b>*</b> | End:     | 10     | En  | U:         | I Thursday I Friday |       |        | isijungimo d  | iena. laika ir  |       |
| Time: 60             | Sec          | Speed:       | 1           | Step: 1      | Ψ        | 2019.03. | 19     | 63  | 1:09:09    | ✓ Saturday          |       |        | savaitàs dian |                 |       |
|                      |              |              | E Flat      |              |          |          |        |     |            | √ Sunday            |       |        | savanes ulen  | a5.             |       |
| Ready                |              |              | lisconnecte | d            |          |          |        |     |            |                     |       |        |               |                 | NUM   |
|                      | 6            | 2 🧟          | S F         | 7            | A        |          |        |     |            |                     |       | iii L1 | T 😒 🖪 🦚 🎭 🐼 🧿 | 🕅 28 🗴 🐚 🕅 at 4 | 20:44 |
|                      |              |              |             |              |          |          |        |     |            |                     |       |        |               |                 |       |

Bet kuriai iš sukurtų programų galima nustatyti jų įsijungimo(išsijungimo) laiką bet kurią kalendorinę arba savaitės dieną. Kitu laiku tokios programos neįsijungs.

Jeigu yra sukurtos kelios programos, ir joms nenustatytas įsijungimo(išsijungimo) laikas, tuomet jos veiks iš eilės viena po kitos. Taip pat pažymėjus "Timing", galima nustatyti atskiros programos ilgesnį veikimo laiką.

Toliau belieka įdėti USB atmintinę į kompiuterį ir perduoti jai informaciją. Tam spaudžiam "Exp" (eksport to USB):

| 🔡 default - P | owerLed                            |                                | _                                  |                 |                                        | _ n × |  |  |  |  |  |
|---------------|------------------------------------|--------------------------------|------------------------------------|-----------------|----------------------------------------|-------|--|--|--|--|--|
| File(F) Edit( | E) Tools(T) Optio                  | ins(0) Help(H)                 |                                    |                 |                                        |       |  |  |  |  |  |
| P 📲           | 🗐 🕒 🔛                              | 💥 🙂 🔲 🕻 🕫 🗙                    | 🛱 📓 인 🚊 🔁                          |                 |                                        |       |  |  |  |  |  |
| Sear Prog     | Text Clk Time                      | Img Anim Tab Tmpr Coun Wnd Del | Sync Turn Brig Exp Send            |                 |                                        |       |  |  |  |  |  |
| ⊢ I Pan       | ieii                               | Panel Preview                  |                                    |                 |                                        |       |  |  |  |  |  |
|               | Window2                            |                                |                                    |                 |                                        |       |  |  |  |  |  |
| i 💷           | Window3                            |                                |                                    |                 |                                        |       |  |  |  |  |  |
| 🗆 🃲 🚦 Pro     | ogram2                             | lahac Welcomel                 |                                    |                 |                                        |       |  |  |  |  |  |
|               |                                    |                                | IGDGO                              | **61001         |                                        |       |  |  |  |  |  |
|               |                                    |                                |                                    |                 |                                        |       |  |  |  |  |  |
|               |                                    |                                | Export To USB Disk                 |                 |                                        |       |  |  |  |  |  |
|               |                                    |                                | DID                                |                 |                                        |       |  |  |  |  |  |
|               |                                    |                                | DIR;                               |                 |                                        |       |  |  |  |  |  |
|               |                                    |                                | E:\ - [7665MB F                    | AT32]   Refresh |                                        |       |  |  |  |  |  |
|               |                                    |                                | Options                            |                 |                                        |       |  |  |  |  |  |
|               |                                    |                                | 📃 Include pan                      | I parameters    |                                        |       |  |  |  |  |  |
|               |                                    |                                | 🖉 Sync Hiner, adjust 🚺 🦳 second(s) |                 |                                        |       |  |  |  |  |  |
|               |                                    |                                |                                    |                 |                                        |       |  |  |  |  |  |
|               |                                    |                                | Detected USB dis                   | G               |                                        |       |  |  |  |  |  |
|               |                                    |                                |                                    |                 |                                        |       |  |  |  |  |  |
|               |                                    |                                | Save                               | Cancel          |                                        |       |  |  |  |  |  |
|               |                                    |                                |                                    |                 |                                        |       |  |  |  |  |  |
|               |                                    |                                | _                                  |                 |                                        |       |  |  |  |  |  |
| Properties    |                                    | Color border                   | 🔲 Date range 🔍 Time ra             | ige 📃 Week      |                                        |       |  |  |  |  |  |
| Name:         | Program1                           | Pattern: 1                     | Start: Start:                      | ✓ Monday        |                                        |       |  |  |  |  |  |
|               | (a) Defendent                      | O Image:                       | 2010.12.22                         | Tuesday         |                                        |       |  |  |  |  |  |
| Play mode:    | <ul> <li>Deradic(order)</li> </ul> | Actions Maus as desired        | Endi Endi                          | V Wednesday     |                                        |       |  |  |  |  |  |
|               |                                    | PLANT PROVE AS COCKWISE        | 22/50/50                           | Friday          |                                        |       |  |  |  |  |  |
| Time:         | 60 Sec                             | Speed: 1 - Step: 1 -           | 2019.03.19                         | ▼ Saturday      |                                        |       |  |  |  |  |  |
|               |                                    | Flat                           |                                    | ✓ Sunday        |                                        |       |  |  |  |  |  |
| Pandu         |                                    | Disconnected                   |                                    |                 |                                        | NUM   |  |  |  |  |  |
| The day       |                                    |                                |                                    |                 | FN 🛼 🔽 🦳 🕰                             |       |  |  |  |  |  |
|               |                                    |                                |                                    |                 | ······································ |       |  |  |  |  |  |

Būtina nurodyti disko raidę, kuriai priskirta USB atmintinė ir, jeigu norite, pakoreguokite laiką, kuris reikalingas perkelti informacijai iš kompiuterio į švieslentę. Spaudžiam "Save" ir perkeliam USB atmintinę į švieslentę. Dar pora sekundžių ir joje atsiras užrašas USB – OK. Ištraukiam atmintinę ir švieslentė rodys tai, ką užprogramavote.

Nepamirškite išsaugoti ("Save as") savo triūsą atskiru pavadinimu Jūsų kompiuteryje. Kitą kartą įjungę programą "Power Led" galėsite greitai atkurti tai, ką šiandien nuveikėtę.